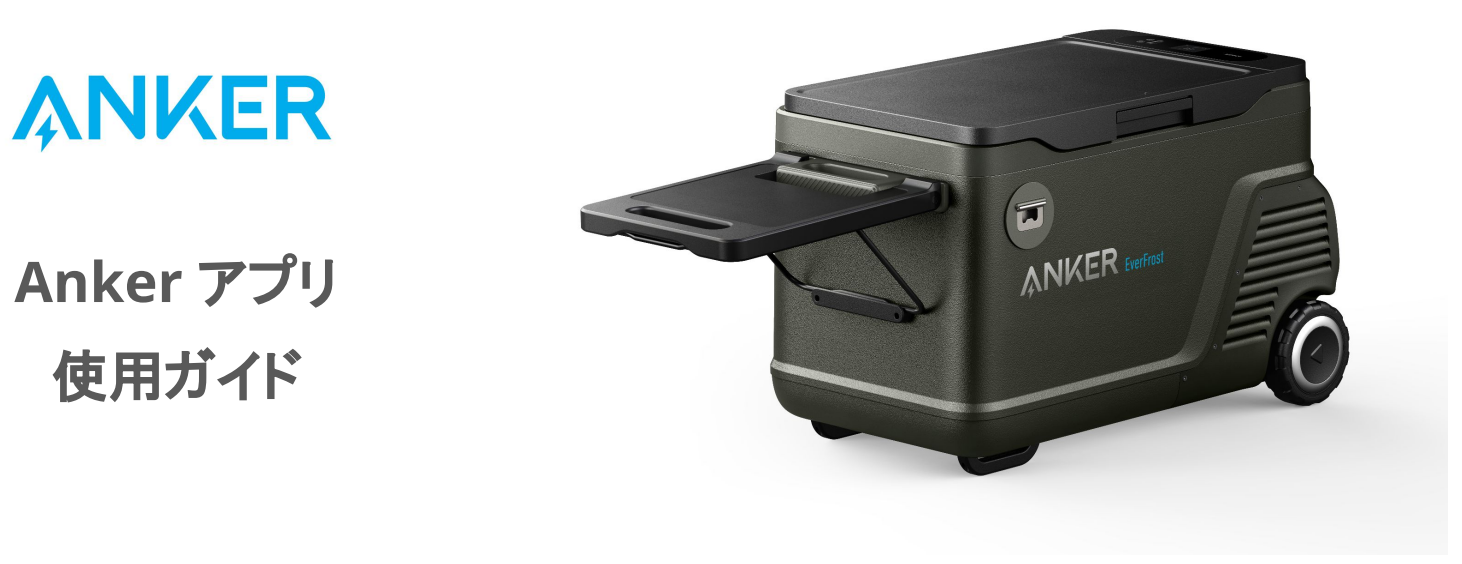

使用ガイド

### Anker EverFrost Powered Cooler シリーズ

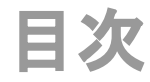

- 1. Ankerアプリのダウンロードとログイン
- 2. デバイスの追加
- 3. 操作方法
  - デバイスの状況を確認する
  - 設定温度を変更する
  - その他の設定を変更する
- 4. アプリの設定変更
  - アカウント設定を変更する
  - その他の設定を変更する

# 1. Ankerアプリのダウンロードとログイン

以下のQRコードをスキャンして、App Store (iOS端末) またはGoogle Play (Android端末) から Ankerアプリをダウンロードしてください。

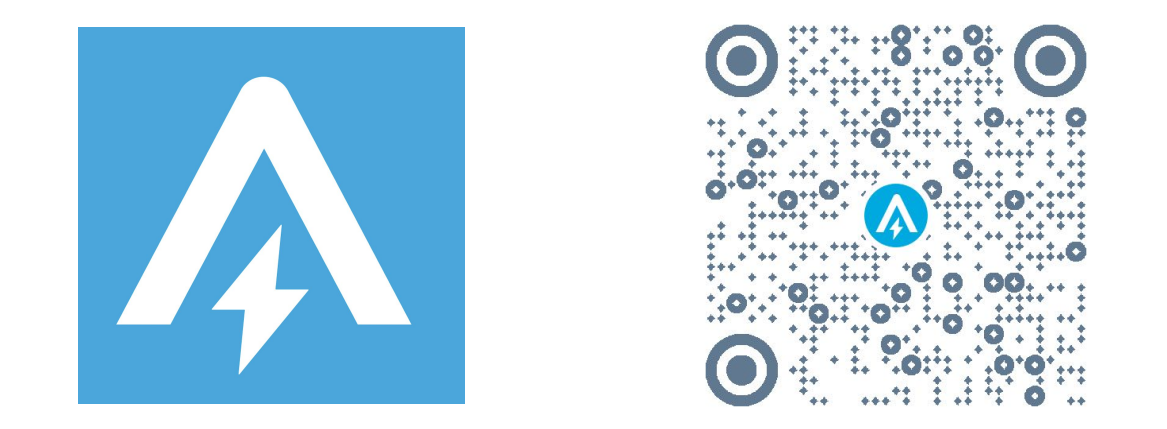

ダウンロード後、アカウント登録をしてログインします。 Anker提供の他のアプリのアカウントをお持ちの方は、同じログイン情報でログインいただけます。

2. デバイスの追加

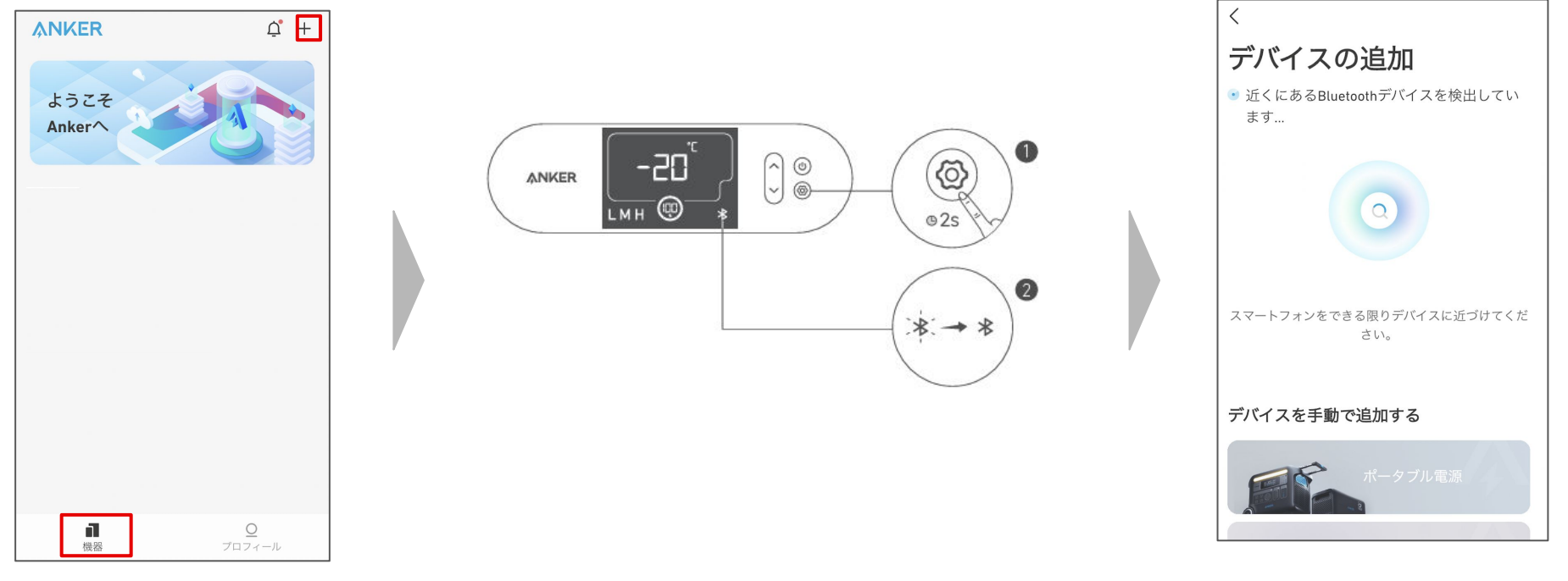

お使いのスマートフォンのBluetooth をオンにし、アプリの「機器」ページ右上 にある「+」をタップします。 ポータブル冷蔵庫の「設定」ボタンを2秒間 長押しし、液晶画面上でBluetoothのロゴ が点滅するまで待ちます。 デバイスが Bluetoothによって検出されるのを待ちます。

※この間、スマートフォンをできる限りデバ イスに近づけてください。

2. デバイスの追加

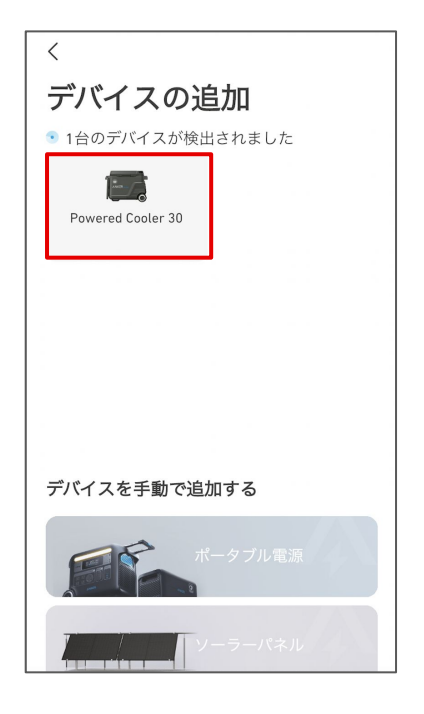

デバイスが検出されたら、デバイスの 写真をタップします。

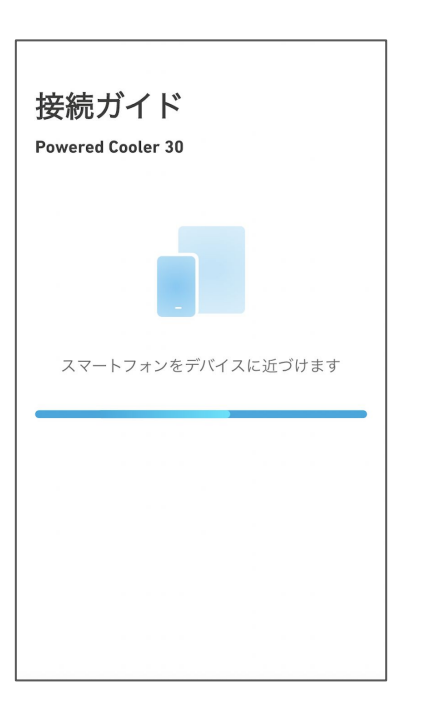

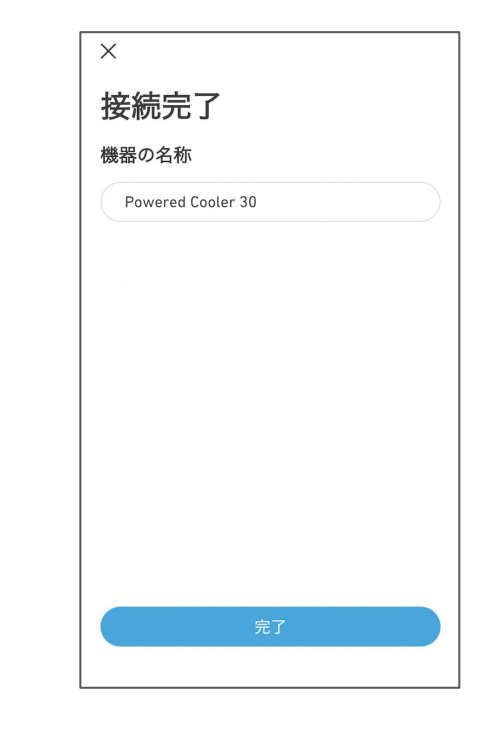

接続が完了するまで、スマートフォンを デバイスに近づけたまま待ちます。

接続が完了したら、デバイスに名前をつ けて「完了」をタップします。

# 3. 操作方法 ー デバイスの状況を確認する

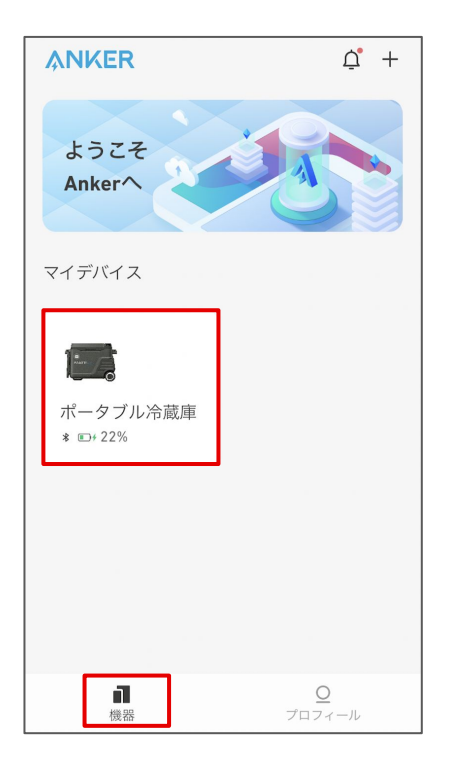

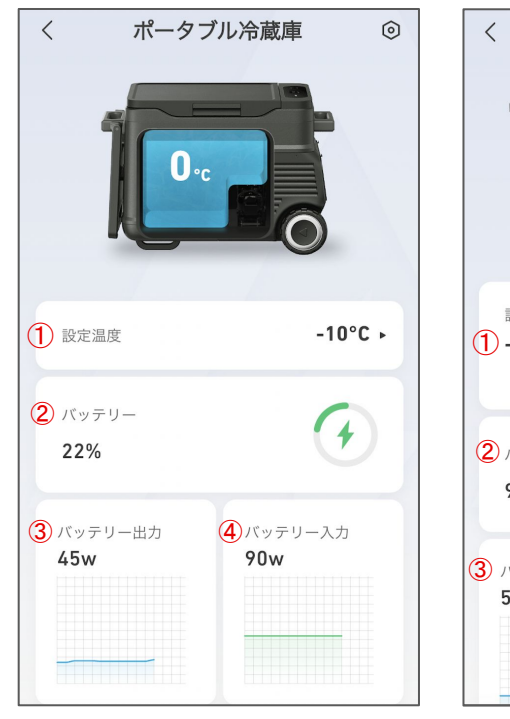

(1気室モデル)

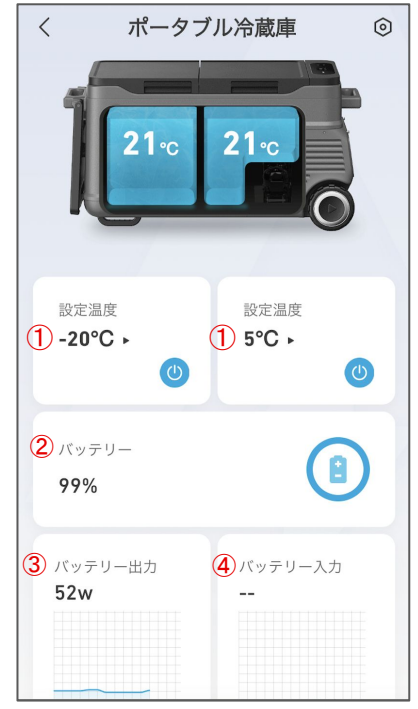

(2気室モデル)

① 設定温度の確認および変更
② バッテリー残量(%)の確認
③ バッテリー出力(W)の確認
④ バッテリー入力(W)の確認

「機器」のページから、 操作するデバイスを選択します。

### 3. 操作方法 - 設定温度を変更する

庫内の設定温度を、アプリから遠隔で変更することができます。

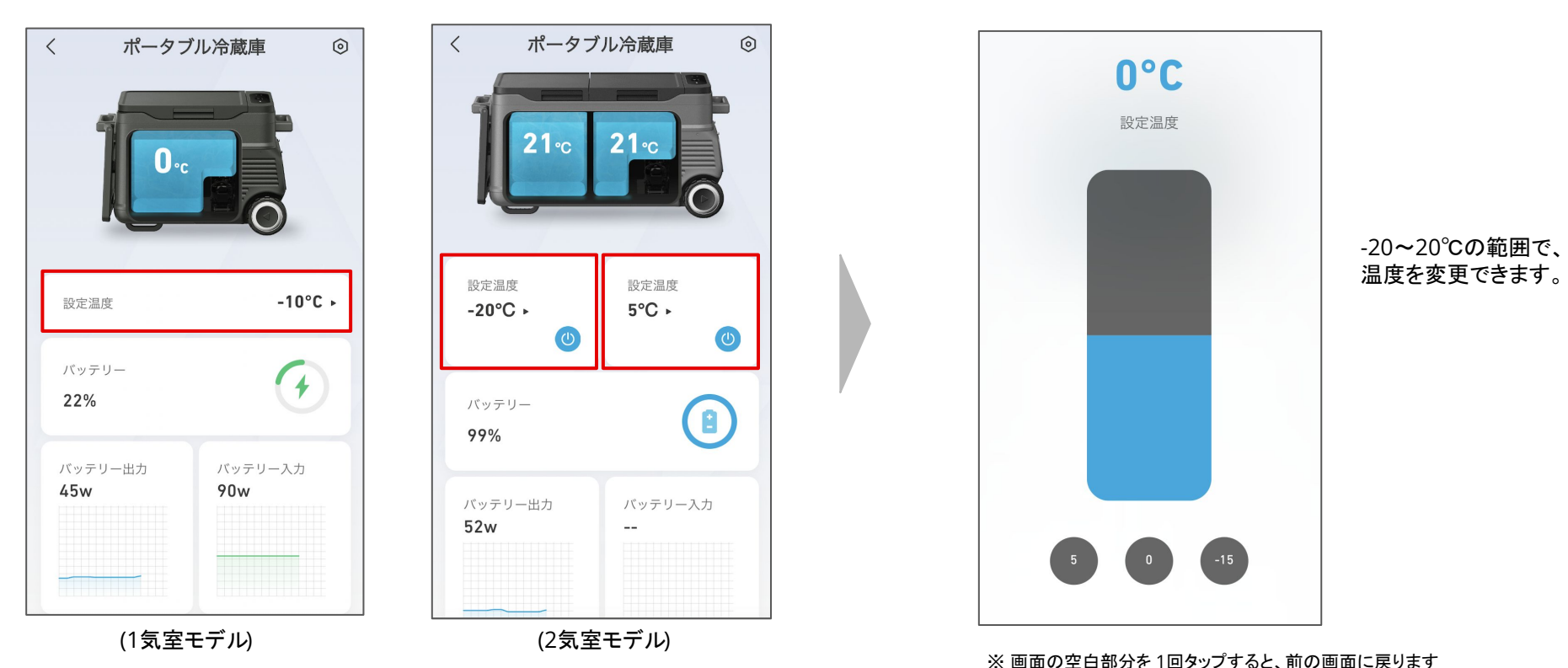

※画面の空間

「設定温度」をタップします。

# 3. 操作方法 ー その他の設定を変更する

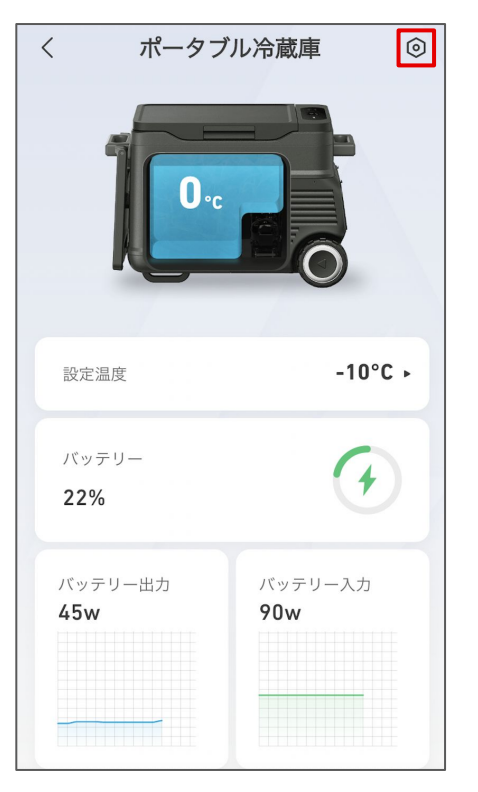

右上のアイコンから、設定を開きます。

| <          |          |     |    |          |  |
|------------|----------|-----|----|----------|--|
| 設定         |          |     |    |          |  |
| 機能         | じの設定     |     |    |          |  |
| ÷Ģ:        | 画面の明るさ   | 1   |    | 標準 >     |  |
| (ð)        | バッテリー保護  | 2   |    | 高 >      |  |
| <u></u>    |          |     |    |          |  |
| <u>/</u>   | 機器の名称    | 3   | ボー | ・タブ… >   |  |
| Đ:         | 温度       | 4   |    | °C >     |  |
| ?          | ヘルプとフィード | バック | 5  | >        |  |
| $\Diamond$ | ファームウェアの | 更新  | 6  | v1.0.1 > |  |
|            | 機器       | の削除 |    |          |  |
|            |          |     |    |          |  |

### ①画面の明るさ

暗い / 標準 / 明るい から選べます

#### ② バッテリー保護レベル

車載バッテリーの保護レベルを低 / 中 /高 から選べます

#### ③ 機器の名称

機器の名称を編集できます

#### ④ 温度の単位

℃ / ℉から選べます

#### ⑤ ヘルプとフィードバック

製品に関するFAQの確認や、カスタマーサポートへの 問い合わせができます

#### ⑥ ファームウェアの更新

新しいファームウェアが利用可能な場合は、 更新いただけます

# 4. アプリの設定変更 - アカウント設定を変更する

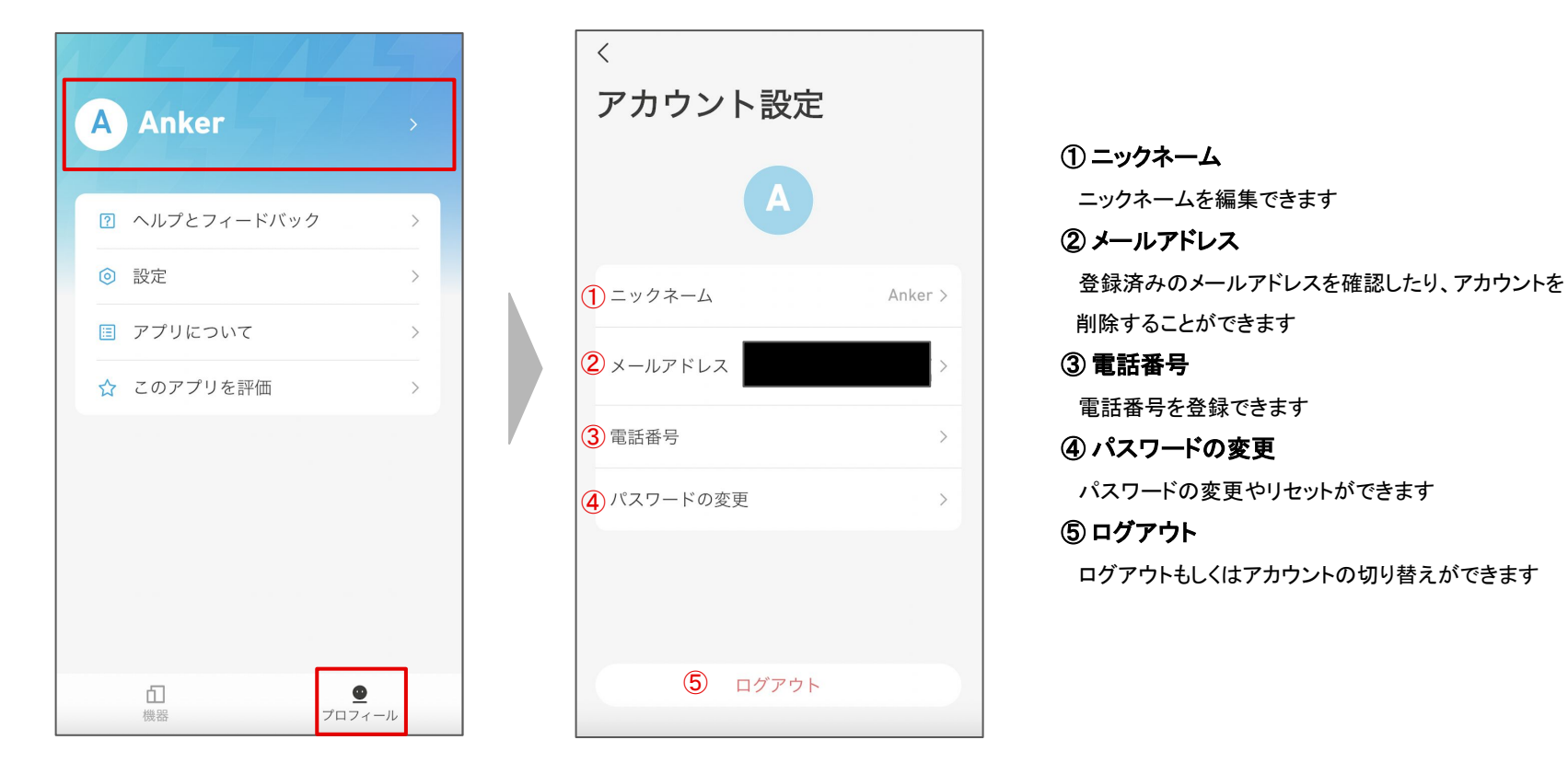

「プロフィール」のページを開き、 名前の部分をタップします。

# 4. アプリの設定変更 – その他の設定を変更する

| A Anker               |                  |
|-----------------------|------------------|
| 1 🛛 ヘルプとフィードバック       | >                |
| 2 ③ 設定                | >                |
| 3 🗉 アプリについて           | >                |
| 4 🏫 このアプリを評価          | >                |
|                       |                  |
|                       |                  |
| <u>伯</u><br>機器<br>プロフ | <u>●</u><br>フィール |

①ヘルプとフィードバック

製品のFAQを確認したり、カスタマーサポートへの 問い合わせができます

### 2 設定

言語設定 / 通知設定 / ログのアップロードなどを行って いただくことができます

#### ③アプリについて

アプリのバージョンや規約をご確認いただけます

### ④このアプリを評価

アプリを評価いただけます

「プロフィール」のページを 開きます。